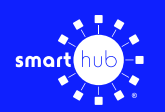

## How To **Download the SmartHub App and Register Account (Mobile)**

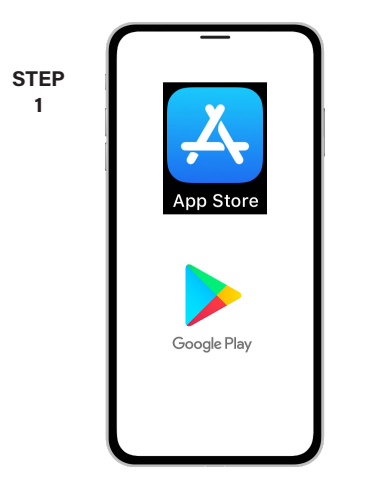

On your mobile device open your app store application.

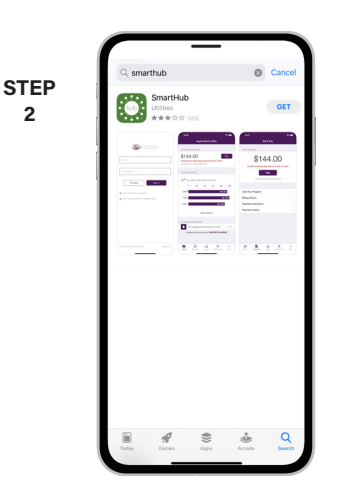

2

STEP

5

STEP

8

Search for SmartHub and look for the SmartHub icon. Follow the instructions to install the app on your device.

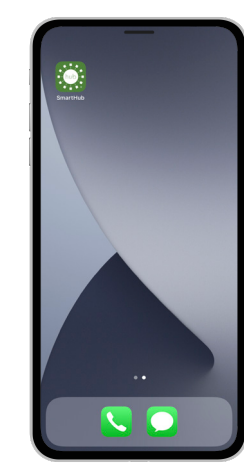

STEP

3

6

9

Once the app installs, tap the SmartHub icon on your device to open the app.

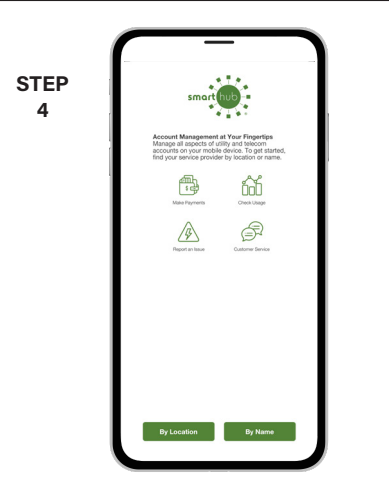

After SmartHub opens to the initial launch screen, tap the appropriate button to search by Name.

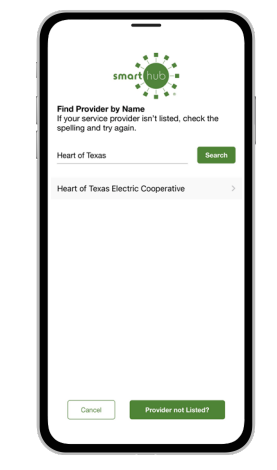

Search for the name Heart of Texas and tap on our name in the search results list.

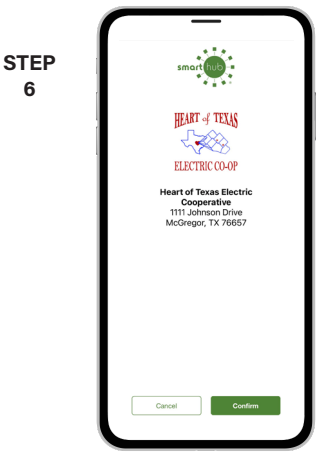

Tap the Confirm button to confirm your choice.

| STEP<br>7 | ELECTRC CO-4P                                                                  |
|-----------|--------------------------------------------------------------------------------|
|           | Email                                                                          |
|           | Password                                                                       |
|           | Providers Sign In                                                              |
|           | Can't access your account?  Don't have an account?  Can't access your account? |
|           |                                                                                |
|           |                                                                                |
|           |                                                                                |
|           |                                                                                |
|           |                                                                                |

From the SmartHub login screen, look for the link that says Don't have an account? Register now.

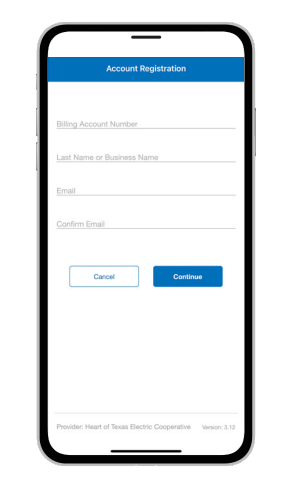

Fill out the registration form completely and tap the Continue button.

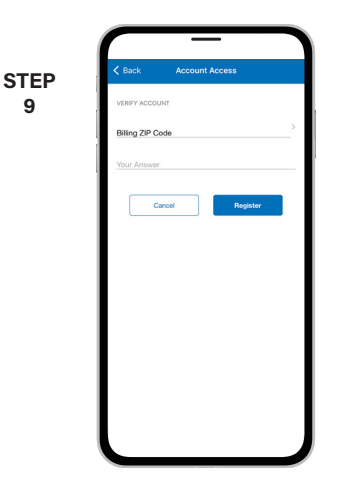

On the security check screen, answer all of the security questions and tap the Register button.

SMART MANAGEMENT. SMART LIFE. SMARTHUB.

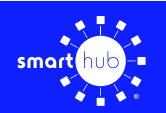

10

## How To **Download the SmartHub App and Register Account (Mobile)**

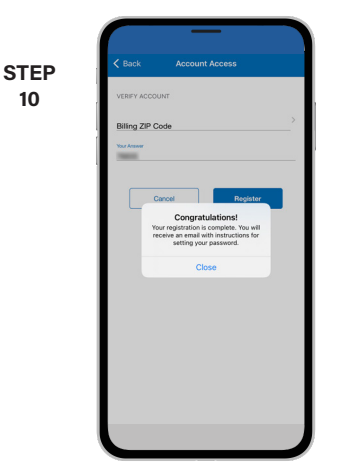

After you click the Registration button, you will receive an email that will ask you to Verify Account.

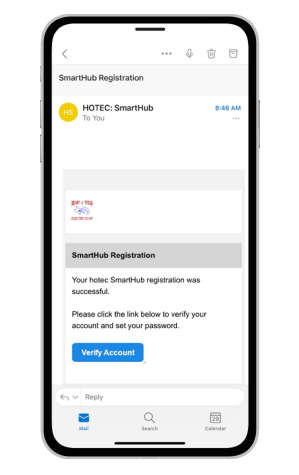

Open the email and tap the Verify Account button.

STEP

11

14

| STEP<br>12 | botes amethula coop     botes amethula coop     botes amethula coop     botes and of the top of the top of top of the top of top of to |
|------------|----------------------------------------------------------------------------------------------------|
|            | ← → + ₪ …                                                                                                    |

The next step will ask you to set your new password on your account. Type your new password in twice and tap Submit.

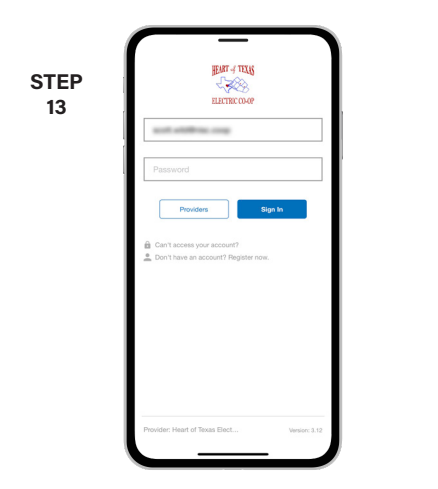

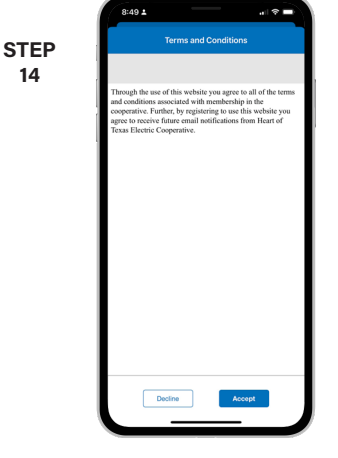

Cancel Save

STEP

15

Log in to the app using your email address and new password. Tap the Sign In button to continue.

You will be asked to accept our terms and conditions. Tap the Accept button to do so. If you would like to activate Paperless Billing move the Activate Paperless Billing slider to the right and tap Save.

|    | Heart of Texas Electric Cooperative       |
|----|-------------------------------------------|
| EP | Report an Issue/Inquiry                   |
| 16 | Ø Frank                                   |
|    | ACCOUNT OVERVIEW                          |
|    | \$0.00                                    |
|    | Updated: Apr 29, 2022 08:49:17 AM         |
|    | USAGE OVERVIEW                            |
|    | Your bill is 34.2% higher than last year. |
|    | 0 1000 2000 3003                          |
|    | 2/2022 2,597 kWh                          |
|    | 1/2022 1,649 kWh                          |
|    | 2/2021 2,729 kWh                          |
|    |                                           |
|    | Service: Electric                         |

Congratulations! You have successfully installed the app and registered your SmartHub account!